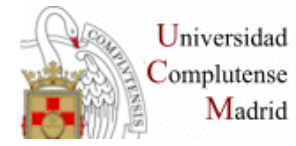

EXPERTO EN ENFERMERÍA DE LA ACTIVIDAD FÍSCA Y EL DEPORTE. BÚSQUEDAS BIBLIOGRÁFICAS.

# WEB DE LA BIBLIOTECA: VPN, navegar identificado LIBROS ELECTRÓNICOS:

- Atlas interactivo de anatomía radiológica
- Clinical Key Student
- Eureka

#### CISNE: Mi Cuenta

- Libro FR: título + filtro de autor: anatomía con orientación clínica
- Búsqueda avanzada: Anatomía + Netter / Nutrición deportiva
- Resultados de la búsqueda: hacer una lista.

#### PUBMED

- Búsqueda
- Búsqueda sencilla: Campo libre/ todos los campos: Nursing, Nutrition
- Estrategias de búsqueda Truncamiento: Diet\*, Materia en frase: "Family Medicine", "Body mass", "Body image", "Spanish Flu"/" Spanish Influenza"
- Búsqueda combinda: Operadores: AND, OR, NOT AND: fracture\* AND pelvic OR: AIDS OR HIV, Ego OR Self, Smok\* OR Tobacco NOT: Cholesterol NOT Tobacco, Diabetes NOT gestatio\*/ (Diabetes AND gestation\*)
- Búsqueda en Campos: Ejemplo 1: Title: Cardiovascular\* Title: Exercise Cardiovascular\*[Title] AND Exercise\*[Title] Ejemplo 2: Title: Hypertension Autor: Ruilope Hypertension[Title] AND Ruilope[Author]
- Historial de la búsqueda: History
   Ejemplo 3:
   Treatment[Title] OR Rehabilitation[Title]
   Fracture[Title] AND Femur[Title]
   (Fracture[Title] AND Femur[Title]) AND (Treatment[Title] OR Rehabilitation[Title])

Página 1

Búsqueda desde el Tesauro Mesh
 Consulta de los términos aceptados en el tesauro:
 Ejemplo 4: Sport medicine

Búsqueda desde el MeHS: Ejemplo 5: "Sports Medicine"[Mesh] AND "Nursing"[Mesh]

- Resultados
  - Filtros: textos completos, ampliar opciones de filtro...
  - Formatos: ampliado o reducido, texto plano, etc.
  - Referencia: estilo de cita, "Similar": relacionados por la materia. Compara términos del título, resumen y MeSH
  - Operar con los resultados de la búsqueda: enviar, guardar, portapapeles.
  - Alertas o DSI
    - Crear una cuenta en MyNCBY; hacer un registro con la opción Register for an NCBI account
    - Recuperar una búsqueda del historial o una nueva
    - Opción Create alert

# CINAHL

- Acceso: Biblioteca de la Facultad de Enfermería: Fuentes de información. Página de Cinahl.
- Búsqueda
- Página de límites
- Búsqueda directa con operadores: AND, OR, NOT Ejemplo 7: Sport\* AND Nursing (AND Care\*)
- Búsqueda desde el tesauro: Ejemplo 8: Fracture- desplegar Factures (en plural) seleccionar Knee Fractures y buscar.
- Resultados de la búsqueda: Filtros: texto completo
   Seleccionar algunos registros de la lista y añadir a la carpeta "Materiales": Imprimir: formato "Cita", estilo "Vancouver"
   Enviar: formato HTLM, detallado, pdf en archivo.
   Guardar: crear un fichero de texto y guardar con el navegador;
   Exportar: crear un fichero y guardar para exportar a un gestor bibliográfico.

# Más información:

https://biblioteca.ucm.es/med/cursos-de-formacion-materiales

# PubMed ByPass:

https://biblioteca.ucm.es/data/cont/media/www/pag-

102712/pubmed%20presentaci%C3%B3n%202019.pdf

#### PubMed for Nurses

https://www.nlm.nih.gov/bsd/disted/nurses/filters.html

# CIHAHL: página de la Biblioteca de la Facultad de Enfermería de la UCM

https://biblioteca.ucm.es/enf/cinahl

#### ByPass:

https://biblioteca.ucm.es/formacioncienciasdelasalud/listado-completo-de-sesiones